| Číslo a název šablony                                                                                                    | III/2 Inovace a zkvalitnění výuky prostřednictvím ICT                                                                                                    |
|----------------------------------------------------------------------------------------------------|----------------------------------------------------------------------------------------------------|
| Číslo didaktického materiálu                                                                                                | EU-OVK-VZ-III/2-ZÁ-117                                                                                                    |
| Druh didaktického materiálu                                                                                                 | DUM                                                                                                    |
| Autor                                                                                                    | Ing. Renata Zárubová                                                                                                    |
| Jazyk                                                                                                    | čeština                                                                                                    |
| Téma sady didaktických materiálů                                                                                            | Úvod do informatiky I                                                                                                    |
| Téma didaktického materiálu                                                                                                 | Úprava fotografií v Zoneru Photo Studio                                                                                                    |
| Vyučovací předmět                                                                                                    | Informatika                                                                                                    |
| Cílová skupina (ročník)                                                                                                    | žáci ve věku 11–12 let                                                                                                    |
| Úroveň žáků                                                                                                    | začátečníci                                                                                                    |
| Časový rozsah                                                                                                    | 1 vyučovací hodina                                                                                                    |
| Klíčová slova                                                                                                    | Zoner Photo Studio, Prohlížeč, Správce, Editor,                                                                                                    |
|                                                                                                    | hromadné přejmenování, kalendář, šablony, efekty                                                                                                    |
| Anotace                                                                                                    | Studenti se seznámí s programem Zoner Photo<br>Studio. Naučí se využívat jeho funkce, upravovat<br>fotografie či jiné obrázky.                                                                         |
| Použité zdroje                                                                                                    | CAFOUREK, Bohdan. <i>Windows 7: kompletní příručka.</i><br>1. vyd. Praha: Grada, 2010, 326 s. ISBN 978-80-247-<br>3209-1.                                                                              |
|                                                                                                    | ROUBAL, Pavel. <i>Informatika a výpočetní technika pro střední školy, 1. díl.</i> 2. vyd. Brno: Computer Press, 2003, 166 s. ISBN 80-722-6237-8.                                                       |
|                                                                                                    | ROUBAL, Pavel. <i>Informatika a výpočetní technika pro střední školy, 2. díl.</i> 2. vyd. Brno: Computer Press, 2003, 136 s. ISBN 80-722-6292-9.                                                       |
|                                                                                                    | DANNHOFEROVÁ, Jana. 1001 tipů a triků pro<br>Microsoft Word 2007-2010. Vyd. 1. Brno: Computer<br>Press, 2011, 408 s. ISBN 978-80-251-3439-9.                                                           |
|                                                                                                    | ROUBAL, Pavel. <i>Počítačová grafika pro úplné<br/>začátečníky</i> . 2. vyd. Brno: Computer Press, 2004, 171<br>s. ISBN 80-722-6896-1.                                                                 |
|                                                                                                    | Lindner , Petr, MYŠKA Miroslav a TŮMA Tomáš.<br><i>Velká kniha digitální fotografie.</i> Vyd. 2. Brno:<br>Computer Press, 2004, viii, 272 s.<br>ISBN 80-251-0013-8.                                    |
| Typy k metodickému postupu učitele,<br>doporučené výukové metody, způsob<br>hodnocení, typy k individualizované výuce apod. | V pracovním listu je zadání cvičení vycházející<br>z vysvětlené látky a příklad vypracovaného cvičení.<br>Návrh způsobu hodnocení:<br>ohodnocení samostatné práce během hodiny,<br>vypracované cvičení |

#### Metodický list k didaktickému materiálu

#### Prohlášení autora

Tento materiál je originálním autorským dílem. K vytvoření tohoto didaktického materiálu nebyly použity žádné externí zdroje s výjimkou zdrojů citovaných v metodickém listu.

Fotografie a snímky obrazovek pocházejí od autora.

# **117. Zoner Photo Studio 14**

# Pracovní list

## Cvičení

## 1. Prohlížeč

- spustit si Zoner Photo Studio 14
- otevřít složku s obrázky
- otočit nějaký obrázek

### 2. Průzkumník

- projet si menu (získat, upravit, informace, organizovat, publikovat)
- přejmenovat obrázky
- publikovat (šablony, kalendáře lze vytisknout nebo uložit, např. jako pdf)

# 3. Editor

- vybrat si fotku, přepnout se do Editoru
- změna rozměrů (Upravit / změna rozměrů)
- histogram (úprava špatně vyvážených barev)
- úrovně, křivky, upravit barvy, teplota barev, doostřit

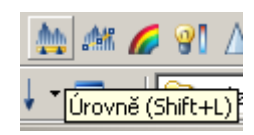

oříznout (vlevo oříznout, vybrat, pak potvrdit – tlačítko oříznout nahoře)

klonovací razítko = vymazání z obrázku to, co tam nechceme = nahradíme pozadím postup – klik myší s Ctrl na místo, jaké pozadí chceme, klonovací razítko, myší přetahujeme to, co chceme pryč

- laso = výběr i nepravidelný, s vybraným můžeme něco dále dělat (třeba efekt jen pro nějakou část obrázku)
- kouzelná hůlka = výběr plochy podle podobných barev (s vybraným dále pracujeme (třeba barevná výplň)

vložení jiného obrázku (co máme ve schránce), textu do obrázku

efekty (něco si zkusit)

# Cvičení s řešením

### 1. Prohlížeč

- spustit si Zoner Photo Studio 14
- otevřít složku s obrázky
- otočit nějaký obrázek

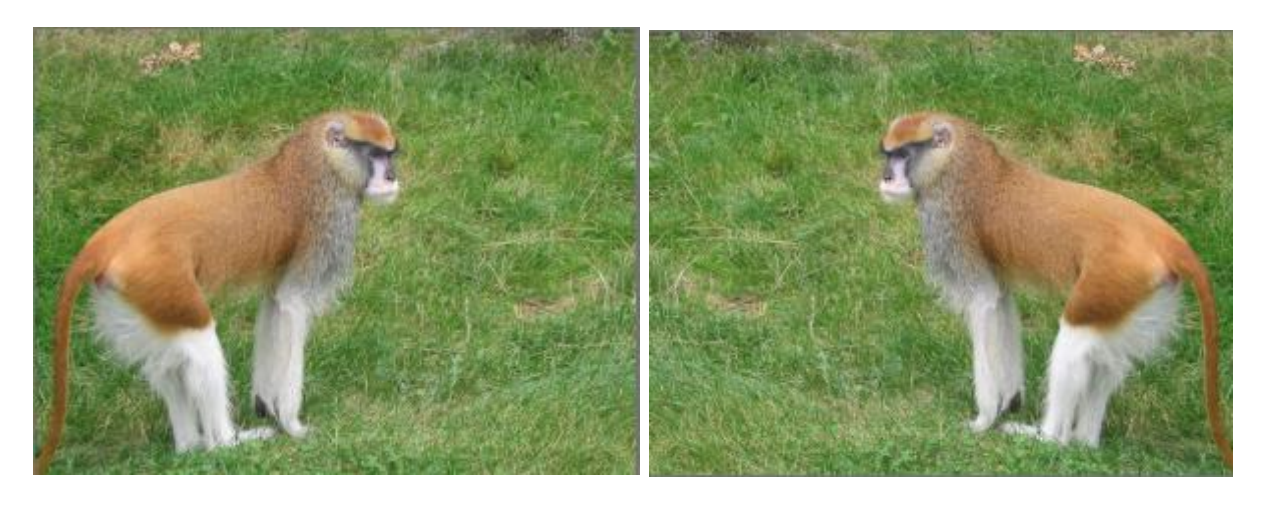

### 2. Průzkumník

- projet si menu (získat, upravit, informace, organizovat, publikovat)
- přejmenovat obrázky
- publikovat (šablony, kalendáře lze vytisknout nebo uložit, např. jako pdf)

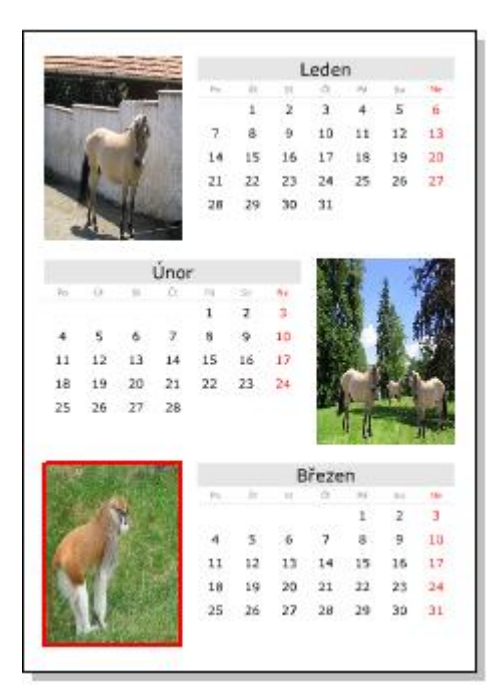

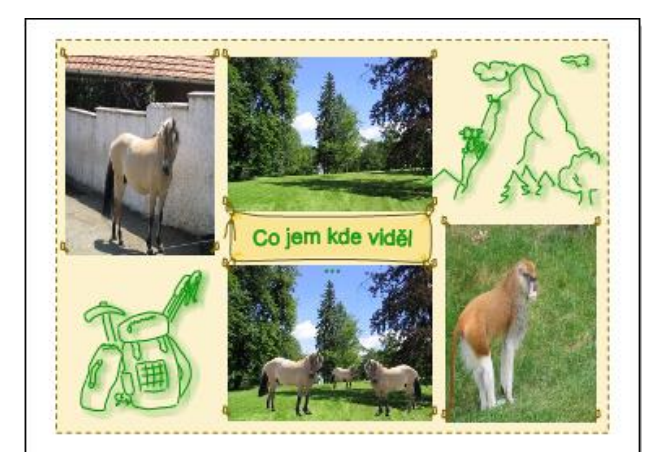

### 3. Editor

- vybrat si fotku, přepnout se do Editoru
- změna rozměrů (Upravit / změna rozměrů)
- histogram (úprava špatně vyvážených barev)
- úrovně, křivky, upravit barvy, teplota barev, doostřit

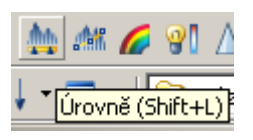

oříznout (vlevo oříznout, vybrat, pak potvrdit – tlačítko oříznout nahoře)

- klonovací razítko = vymazání z obrázku to, co tam nechceme = nahradíme pozadím postup – klik myší s Ctrl na místo, jaké pozadí chceme, klonovací razítko, myší přetahujeme to, co chceme pryč
- laso = výběr i nepravidelný, s vybraným můžeme něco dále dělat (třeba efekt jen pro nějakou část obrázku)
- kouzelná hůlka = výběr plochy podle podobných barev (s vybraným dále pracujeme (třeba barevná výplň)

vložení jiného obrázku (co máme ve schránce), textu do obrázku

efekty (něco si zkusit)

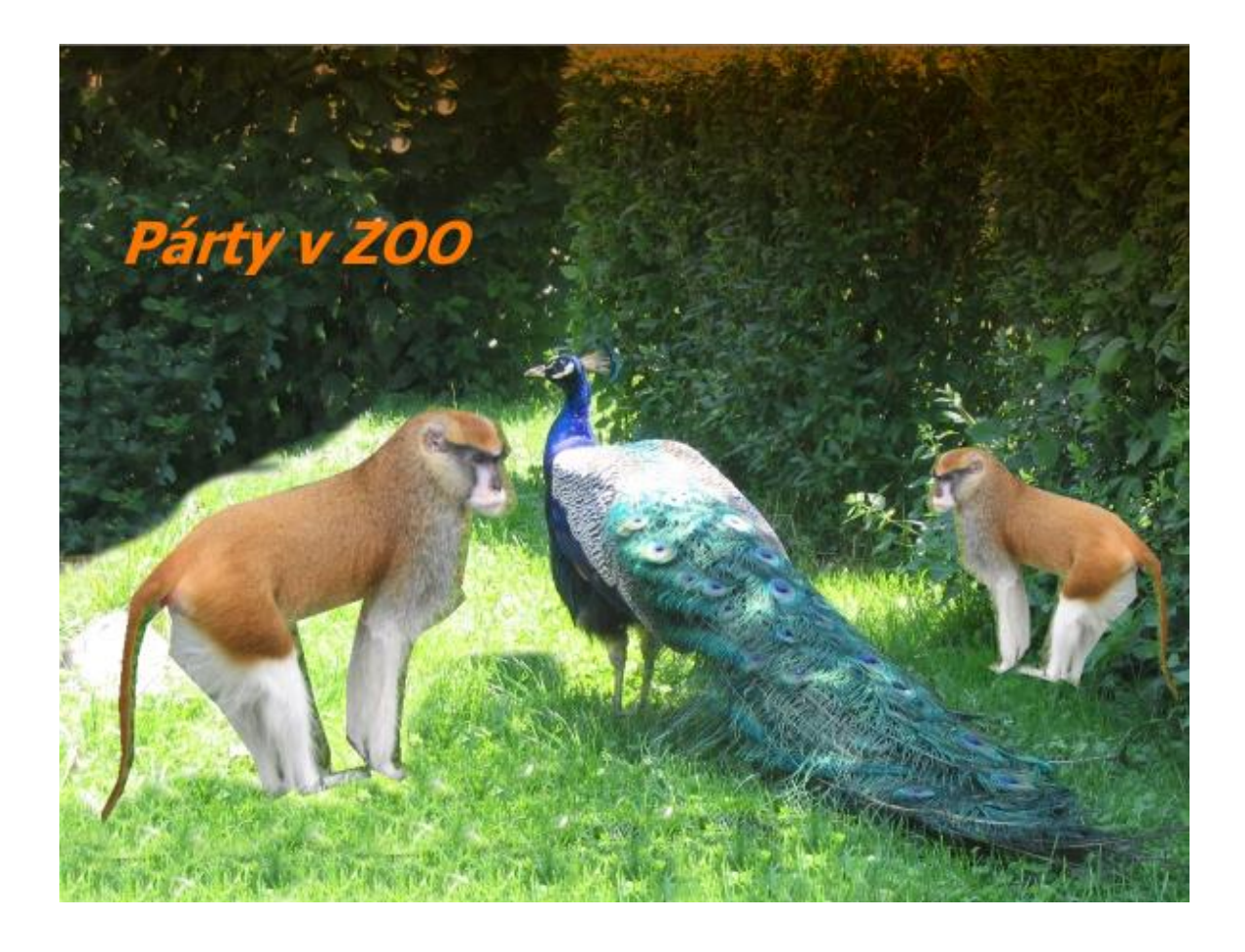